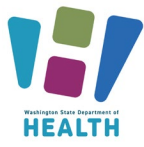

## Department of Health Office of Immunization Clinical Immunization Webinars Instructions for Obtaining Continuing Education

The Washington (WA) State Department of Health (DOH) Office of Immunization has changed our process for obtaining continuing education credits. Webinar attendees are now required to create an account in <u>TRAIN.org</u> in order to instantly generate continuing education certificates or a certificate of completion. Please follow the steps outlined below to create and account and register for clinical immunization webinars.

### Create an Account with TRAIN.org

- Go to TRAIN.org
- Select Create an Account
- You'll get a prompt to the register page--fill out the following information:
  - Login name
  - Password
  - Confirm Password
  - o Email Address
  - First Name
  - Last Name
  - o Zip Code

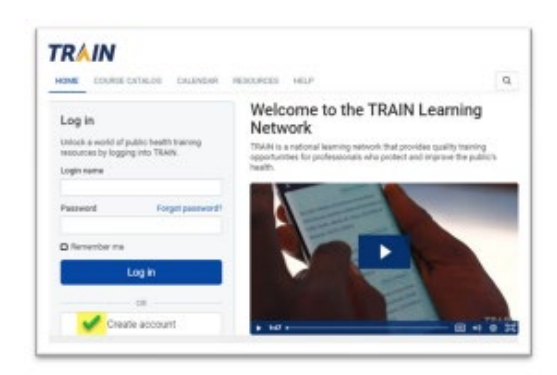

- Check the box to agree to all TRAIN policies
- Click on Create Account
- The HOME page will open, and a window will pop up informing you that your profile is incomplete

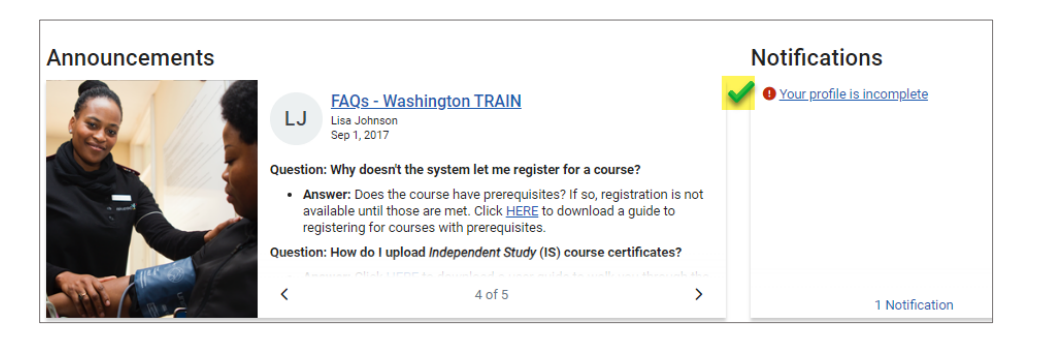

- Please complete your profile to be able to register for the trainings
  - o Click on Your profile is incomplete
  - Complete all profile sections with the highlighted green checkmark

| Manage Groups               | Manage Groups        |         |
|-----------------------------|----------------------|---------|
| Account 🧹                   | Join By Group Search |         |
| Contact 🧹                   | Washington           | × /     |
| Address 🧹                   | 💄 Join Anothe        | # Group |
| Organization                |                      |         |
| Professional License Number | Join by Group Code   |         |
| Professional Role           | Group Lode           | 30      |
| Work Settings               |                      |         |

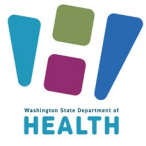

# Department of Health Office of Immunization Clinical Immunization Webinars

Instructions for Obtaining Continuing Education

- For Pharmacist/Pharmacy Tech Continuing Education Credits Only-- add a <u>second</u> Professional License Number to document your birth month and day (mm/dd):
  - Select Professional License Number from the left-hand menu

| Your Profile                                                                     |                                                                                                    |                                                         |
|----------------------------------------------------------------------------------|----------------------------------------------------------------------------------------------------|---------------------------------------------------------|
| Your profile contains all your system s<br>limited. For your convenience each se | ettings and attributes. Please note that some fields are required, until you comple<br>ction in the profile will indicate if it is incomplete. | te all required settings some site functionality may be |
| Manage Groups                                                                    | Professional License Number                                                                                                    | (Fields marked below are required                       |
| Account                                                                          | Bharmany / BBh /Begistered Bharmanisth: 103456                                                                                                 |                                                         |
| Contact                                                                          | Phalmacy / Krit (Registered Phalmacist), 123430                                                                                                |                                                         |
| Address                                                                          | + Add Another License                                                                                                    | Number                                                  |
| Organization                                                                     |                                                                                                    |                                                         |
| Professional License Number                                                      | ✓                                                                                                    |                                                         |

#### • Click on + Add Another License Number

- Select License Type
- Select License Sub Type
- Enter month and date of birth (mm/dd) in the License Number field

| Your Profile                                 |                                                     |                                                                                     |
|----------------------------------------------|-----------------------------------------------------|-------------------------------------------------------------------------------------|
| Your profile contains all your system settin | ngs and attributes. Please note that some fields ar | e required, until you complete all required settings some site functionality may be |
| Manage Groups                                | Professional License Number                         | (Fields marked below are required)                                                  |
| Account                                      | Pharmacy / RPh (Registered Pharma                   | cist): 123456                                                                       |
| Contact                                      |                                                     |                                                                                     |
| Address                                      | Add License Number                                  | × 🗸                                                                                 |
| Organization                                 | License Type *                                      | Pharmacy 🗸                                                                          |
| Professional License Number                  | License Sub Type *                                  | RPh (Registered Pharmacist)                                                         |
| Professional Role                            |                                                     |                                                                                     |
| Work Settings                                | License Number *                                    | 01/09 Enter month & date of birth (mm/dd) here                                      |
| Demographic Information                      |                                                     |                                                                                     |

- When profile is complete, click the green **Save** button at the top of the screen.
- You are now ready to register for your courses!

#### **Register For Courses and Access the Immunization Webinars**

• When you have a TRAIN.org account, you can login and search for <u>WA-DOH-OI webinars</u>, and click on the webinar and click on Register.

| Back Edit      Headster     Image: Several and the several and the severa and the severa and the several and the several and the several | WA-DOH-OI 2025 Webinars |                                                                                                    |  |
|----------------------------------------------------------------------------------------------------|-------------------------|----------------------------------------------------------------------------------------------------|--|
| Net Barted       Ilended Learning Series       ID 1127473       Skill level: Introductory       Ih         Publish date Mar 9, 2025 9:00 PM PDT       Expiration Date Dec 31, 2025 8:59 PM PST         This BLS Is for any provider in Washington State to learn about updates in immunizations and policies from the Washington State Department of Health Office of Immunization.                                                                                                    | < Back Edit 🗸           | + Register I More Actions                                                                                                    |  |
| Bypiration Date Date 31, 2025 8:59 PM PST     Bypiration Date Date 31, 2025 8:59 PM PST     This BLS is for any provider in Washington State to learn about updates in immunizations and policies from the Washington State Department of Health Office of Immunization.                                                                                                    |                         | Not Started Blended Learning Series ID 1127473 Skill lovel: Introductory 1h                                                                                                    |  |
| This BLS is for any provider in Washington State to learn about updates in immunizations and policies from the Washington State Department of Health Office of Immunization.                                                                                                    |                         | 🔁 Publish date Mar 9, 2025 9:00 PM PDT 🛛 🛱 Expiration Date Dec 31, 2025 8:59 PM PST                                                                                             |  |
|                                                                                                    |                         | This BLS is for any provider in Washington State to learn about updates in immunizations and policies from the<br>Washington State Department of Health Office of Immunization. |  |
|                                                                                                    |                         |                                                                                                    |  |
|                                                                                                    |                         |                                                                                                    |  |

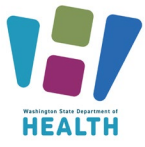

# Department of Health Office of Immunization Clinical Immunization Webinars Instructions for Obtaining Continuing Education

- If you miss the live webinar, the recording (placed on YouTube) will launch on a separate page. When you are done watching the video go back to the TRAIN.ORG page.
- After attending a live webinar or watching a recording, a Post-Assessment window will pop up. If you're ready to take the test, then click OK

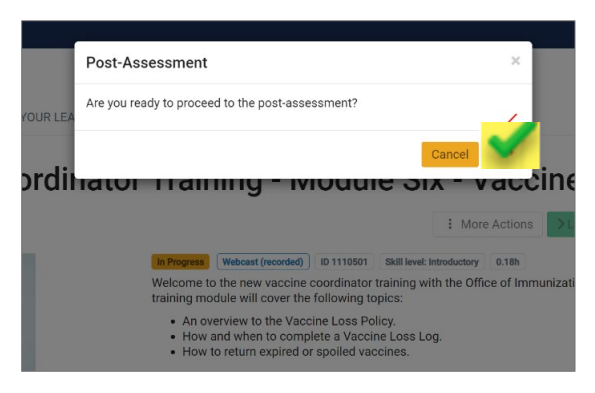

- In the next window, Post Assessment page, click Start
- If you receive a passing score of 70% the course will show as **Passed**. Failed courses may be retaken until passed
- Once you have passed the test, click **Close** at top right
- You may choose to download and save a PDF copy of your certificate(s) for your records, but this is not required.
- On the TRAIN.org, click on **Certificate** in the upper right corner. A pop-up will indicate that you have a certificate to download.

Please email <u>immstraining@doh.wa.gov</u> for any questions.